## SplineForm Workshop Tools

|                         |          |                                                                            | MIN | + Shift                                                         | + Control                                                     | + (Alt)                                                              | + (F2)                                                               | Double-Click                                       |
|-------------------------|----------|----------------------------------------------------------------------------|-----|-----------------------------------------------------------------|---------------------------------------------------------------|----------------------------------------------------------------------|----------------------------------------------------------------------|----------------------------------------------------|
| Keyboard<br>Shortcut Te | ool      | Description                                                                | MAC | + Shift                                                         | + Command)                                                    | + Option                                                             | + Control                                                            | Double-Click<br>on tool in toolbar                 |
|                         | k        | Arrow<br>Select curve or point.<br>Click and drag for<br>marquee selection |     | Constrain<br>while<br>dragging,<br>Multiple<br>Selection        | On Point:<br>Cycle through<br>Plain, Corner,<br>& Curve Point | Lasso marquee<br>On Curve:<br>Add Point<br>On Point:<br>Delete Point | Drag Handle:<br>Change Curve<br>point to Smooth<br>point             | _                                                  |
| R                       | <u>(</u> | <b>Rotate<sup>†</sup></b><br>Rotate Selection                              |     | Constrain<br>rotation to 15°<br>increments                      | In Object View:<br>Rotate Object<br>left/right                | In Object View:<br>Rotate Object<br>toward & away                    | Toggle to<br>Arrow tool<br>In Object View:<br>Toggle to<br>Hand tool | _                                                  |
| S                       | 2        | Scale <sup>†</sup><br>Scale Selection                                      |     | Scale evenly,<br>horizontally and<br>vertically                 | —                                                             |                                                                      | Toggle to<br>Arrow tool                                              | _                                                  |
| Œ                       |          | <b>Flip†</b><br>Flip Selection                                             |     | Constrain<br>rotation to 45°<br>increments                      | _                                                             |                                                                      | Toggle to<br>Arrow tool                                              | _                                                  |
| P                       | ۵.       | <b>Pen*</b><br>Creates Bezier lines                                        |     | Constrains<br>handles to<br>8 directions<br>while<br>dragging   | _                                                             | On Curve:<br>Add point<br>On Point:<br>Delete point                  | Toggle to<br>Arrow tool                                              |                                                    |
| Ð                       | 0.       | Pencil*<br>Creates freeform lines                                          |     | Connect each<br>clicked point<br>with straight<br>line          | _                                                             | On Curve:<br>Add point<br>On Point:<br>Delete point                  | Toggle to<br>Arrow tool                                              | _                                                  |
|                         | 6        | <b>Razor</b><br>Cuts Lines                                                 |     | Constrain<br>rotation to 45°<br>increments<br>while<br>dragging | _                                                             |                                                                      | Toggle to<br>Arrow tool                                              |                                                    |
| G                       | ļ        | Polygon*<br>Makes Polygon shapes                                           |     | Makes Shape<br>of equal<br>height & width                       | Draw shape<br>centered around<br>origin                       | Toggle between<br>drawing from<br>corner or center                   | Toggle to<br>Arrow tool                                              | Open Shape<br>preferences<br>dialog box            |
|                         | T        | <b>Text</b><br>Types text                                                  |     | _                                                               |                                                               |                                                                      |                                                                      |                                                    |
|                         | 2        | Magnifying Glas<br>Magnifies view                                          | s   |                                                                 | _                                                             | Zoom out                                                             | Toggle to<br>Arrow tool                                              | Reset zoom level<br>and center origin<br>in window |
|                         | Spac     | se bar<br>Space Bar<br>Toggle to hand tool                                 |     | _                                                               | Toggle to<br>Magnify tool<br>(+)                              | + Control (Win)<br>+ Command (Mac)<br>Toggle to<br>Magnify tool (-)  |                                                                      |                                                    |

## Mesh Editor Tools

|                      |       | NIM                                                                                                    | + Shift                                                                     | + Control                     | + (Alt)                                                              | + (F2)          | Double-Click                                                                         |
|----------------------|-------|----------------------------------------------------------------------------------------------------|-----------------------------------------------------------------------------|-------------------------------|----------------------------------------------------------------------|-----------------|--------------------------------------------------------------------------------------|
| Keyboard<br>Shortcut | Tool  | Description                                                                                                    | + Shift                                                                     | + Command                     | + Option                                                             | + Control       | Double-Click<br>on tool in toolbar                                                   |
|                      | € & ¢ | Arrow<br>Select and move<br>points. Move parallel<br>to view<br>Move parallel<br>to working plane<br>Move perpendicular to<br>working plane<br>Move perpendicular to<br>object faces | Constrain to<br>left/right/up/d<br>own while<br>dragging<br>Multiple select |                               | Lasso marquee to select                                              | -               | Open Magnetic<br>Options dialog<br>box                                               |
| R                    | (?    | Rotate <sup>†</sup>                                                                                                    | _                                                                           |                               | —                                                                    | Toggle to arrow | Open Magnetic<br>Options dialog<br>box                                               |
| S                    | 2     | Scale <sup>†</sup>                                                                                                    |                                                                             |                               | _                                                                    | Toggle to arrow | Open Magnetic<br>Options dialog<br>box                                               |
|                      |       | <b>3D</b> Deformations   Twist   Bend   Taper   Shear   Bulge   Wave   Scale                                                                                                    |                                                                             |                               |                                                                      | Toggle to arrow | Open<br>Deformations<br>Options dialog<br>box<br>(specific to defor-<br>mation type) |
| R                    | Ç.    | 3D Rotate                                                                                                    | Rotate around                                                               | Rotate left/right             | Rotate<br>forward/back                                               | Toggle to arrow |                                                                                      |
|                      | ٩     | Magnifying<br>Glass                                                                                                    | _                                                                           | _                             | Zoom out                                                             | Toggle to arrow | Return to default magnification                                                      |
|                      | Spac  | e bar<br>Space Bar<br>Toggle to hand tool                                                                                                    | _                                                                           | Toggle to<br>Magnify tool (+) | + Control) (Win)<br>+ Command (Mac)<br>Toggle to<br>Magnify tool (-) | _               |                                                                                      |

\*When drawing with the Pen or Pencil tool in the Path View window with no points selected, (or when drawing with the Polygon tool), the Rails will be replaced if they are active; otherwise, the path will be replaced. These tools are used in two steps. First click to place the center of rotation or scale and then click and drag to scale or rotate

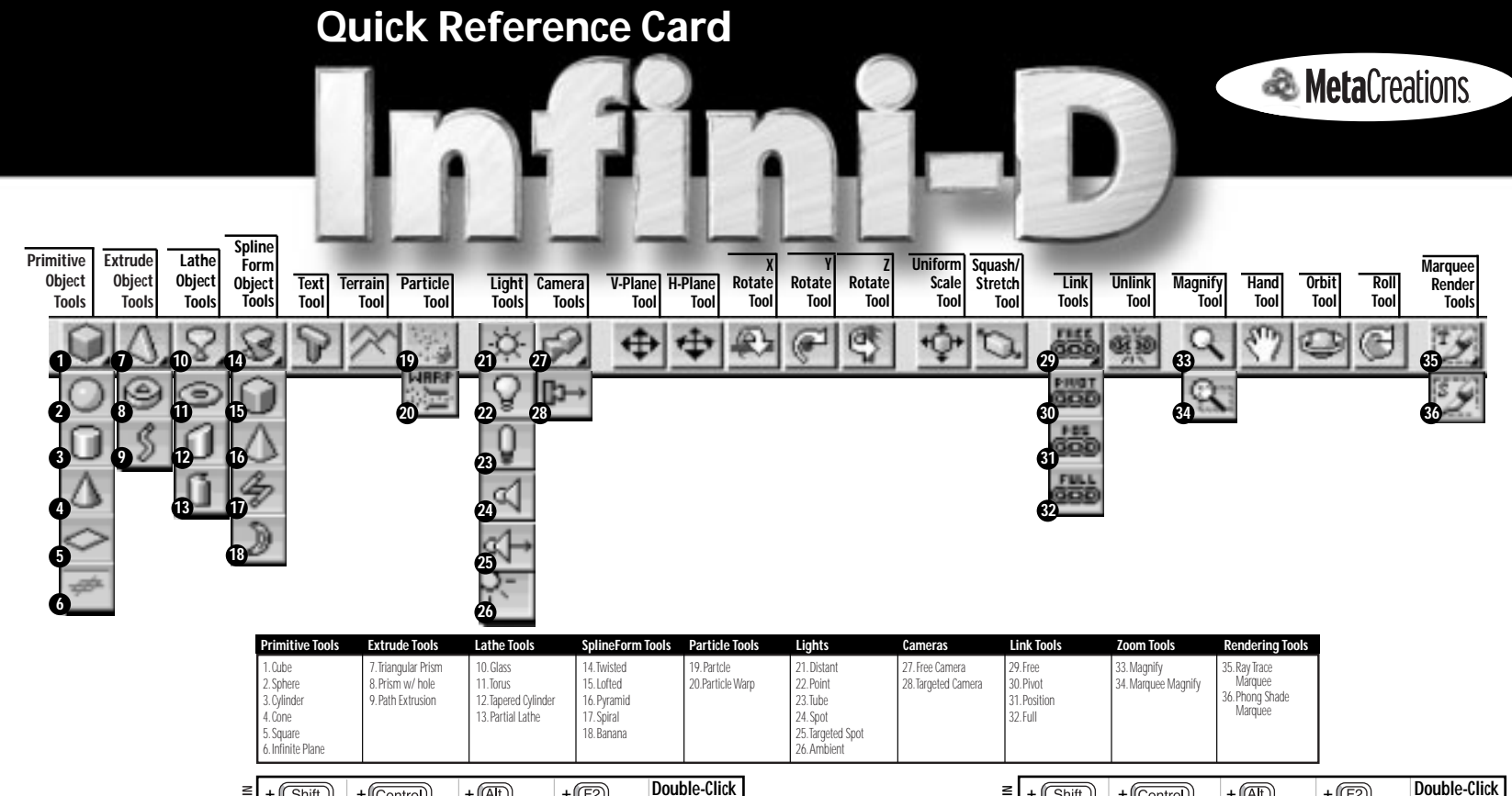

|                                        |                  | M                                                                                                    | + (Shift)                                                                                        | + Control                                                                              | + (Alt                                                                                          | +(F2)                                    | on tool in toolbar                 |
|----------------------------------------|------------------|----------------------------------------------------------------------------------------------------|--------------------------------------------------------------------------------------------------|----------------------------------------------------------------------------------------|-------------------------------------------------------------------------------------------------|------------------------------------------|------------------------------------|
| Keyboard<br>Shortcut                   | Tool             | Description §                                                                                                    | + Shift                                                                                          | +Command)                                                                              | + Option                                                                                        | + Control                                | Double-Click<br>on tool in toolbar |
| <b>A</b><br>2x <b>A</b>                | ф<br>Ф           | V-Plane<br>Moves object up, down, left<br>& right<br>H-Plane<br>Moves object in, out,<br>left & right                                                                                   | Constrains<br>movement<br>to axis<br>perpendicular to<br>object's face or to<br>horizontal plane | Mac:<br>Object<br>selection<br>pop-up menu<br>(Win:<br>Right-click)                    | Duplicate object<br>while moving                                                                | Offset object from<br>its<br>centerpoint |                                    |
| <b>R</b><br>2x <b>R</b><br>3x <b>R</b> | 8)<br>(7)<br>(7) | Rotate Towards/Away<br>Rotates object towards or<br>away in active window<br>Rotates object around axis<br>going into active window<br>Rotates object left or right<br>in active window | Constrain<br>rotation<br>around axis<br>perpendicular to<br>object's face or<br>edge             | Trackball rotation                                                                     | Duplicate object<br>while rotating                                                              | Toggle to<br>V-plane tool                |                                    |
| 2                                      | φ.               | Uniform Scale<br>Scales the selected object<br>in all directions                                                                                                    | _                                                                                                | Mac:<br>Object selection<br>pop-up menu                                                | Duplicate object while scaling                                                                  | Toggle to<br>V-plane tool                | _                                  |
| 2x 🔇                                   | D.               | Squash & Stretch<br>Scales object in a single<br>dimension                                                                                                    | Scale all three dimension values equally                                                         | Mac:<br>Object selection<br>pop-up menu                                                | Duplicate object while scaling                                                                  | Toggle to<br>V-plane tool                | _                                  |
|                                        | S                | pace bar<br>Space Bar<br>Toggle to hand tool                                                                                                    | Constrains pan to<br>vertical/ horizon-<br>tal                                                   | In Standard View:<br>Toggle to<br>Magnify tool (+)<br>In Camera View:<br>Dolly in/out, | Pan in<br>wireframe mode<br>+ Control (Win)<br>+ Command (Mac)<br>Toggle to Magnify<br>tool (-) |                                          |                                    |

|              | ×                                                                                                    |                                                        |                                         |                           |                           | on tool in toolbar                                                                                              |
|--------------|----------------------------------------------------------------------------------------------------|--------------------------------------------------------|-----------------------------------------|---------------------------|---------------------------|----------------------------------------------------------------------------------------------------|
| eyboard Tool | Description g                                                                                                    | + Shift                                                | + Command)                              | + Option                  | + Control                 | Double-Click<br>on tool in toolbar                                                                              |
| 0 📕          | Link Tools<br>Links a child object to<br>parent object                                                                 | _                                                      | Mac:<br>Object selection<br>pop-up menu |                           | Toggle to<br>V-plane tool |                                                                                                    |
|              | <b>Unlink</b><br>Unlinks a child object                                                                                | _                                                      | Mac:<br>Object selection<br>pop-up menu | _                         | Toggle to<br>V-plane tool |                                                                                                    |
|              | Magnifying Glass<br>Zooms in/out                                                                                       | _                                                      | _                                       | Zoom in<br>wireframe mode | Toggle to<br>V-plane tool | Return to default<br>magnification<br>level                                                                     |
| M            | Marquee<br>Magnifying Glass<br>Zooms in/out                                                                            | _                                                      | _                                       | Zoom out                  | Toggle to<br>V-plane tool | Return to default<br>magnification<br>level                                                                     |
| H 🕐          | Hand (Navigation)<br>Pans the scene                                                                                    | Constrains to<br>vertical or<br>horizontal<br>movement | In Camera View:<br>Dolly in/out         | Pan in<br>wireframe mode  | Toggle to<br>V-plane tool | In Free Camera<br>View:Point camera<br>at origin<br>In Standard View:<br>Return to default<br>viewing position. |
| 0 🔍          | Orbit<br>Rotate around target                                                                                          | Constrain to up/down                                   | Constrain to left/right                 | Orbit in wireframe mode   | Toggle to<br>V-plane tool | _                                                                                                    |
| 00           | <b>Roll</b><br>Bank left/right                                                                                         | _                                                      |                                         | Roll in wireframe mode    | Toggle to<br>V-plane tool |                                                                                                    |
| 0 🗵<br>0 🗵   | Marquee Render<br>Ray Traces the selected<br>portion of the scene<br>Phong shades the selected<br>portion of the scene | Constrain<br>Marquee to<br>square                      | _                                       |                           | _                         | Render active window                                                                                            |

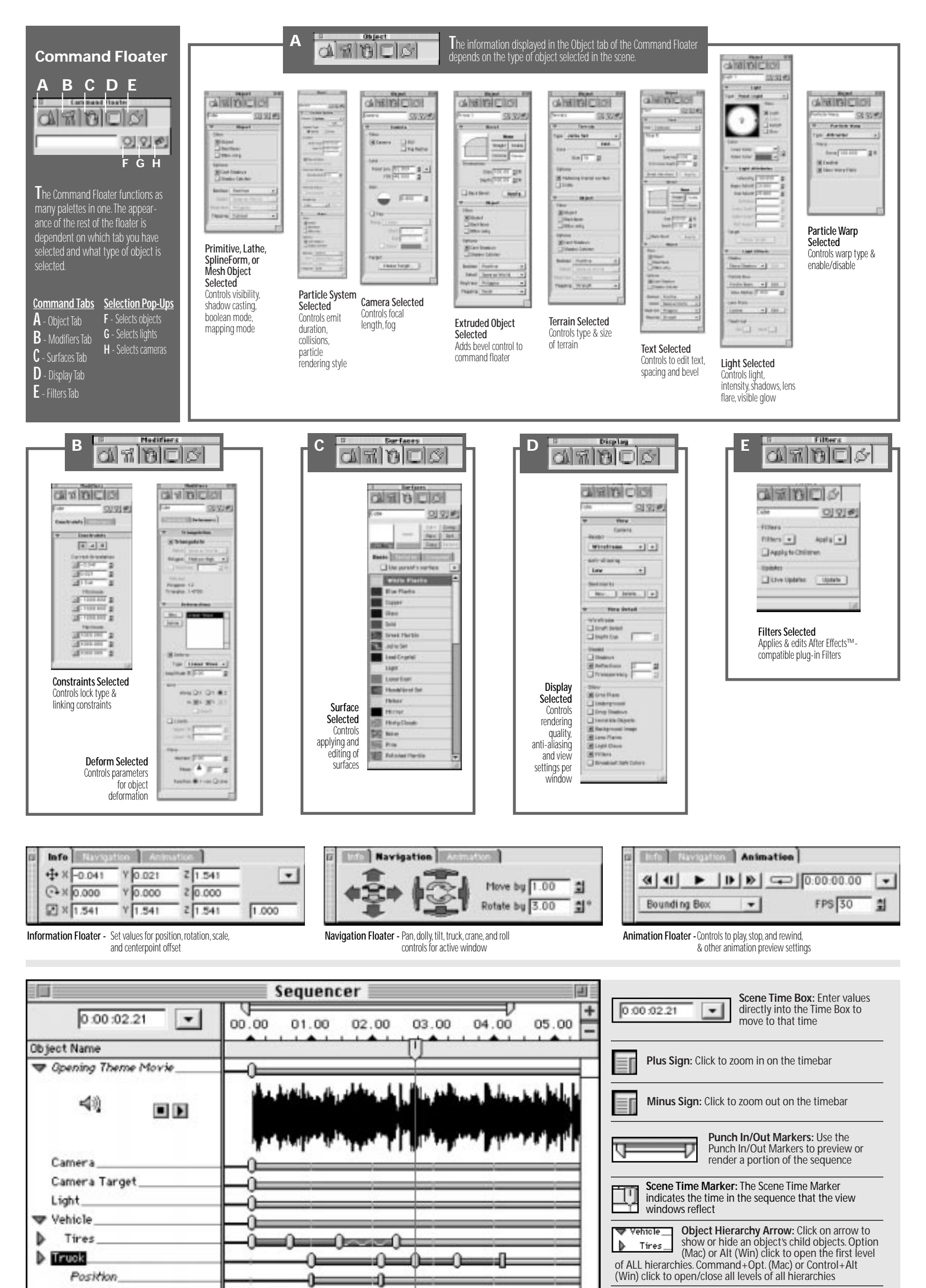

| Scale         | 1     |
|---------------|-------|
| Centerpoint   | <br>  |
| Uniform Scale |       |
| Deformation   | <br>  |
| Surface       |       |
| Other Info    | <br>1 |
|               |       |

Scale Eventmarks: Hold the COMMAND(Mac) or CONTROL(Win) key while dragging multiple eventmarks

**Duplicate Eventmarks:** Hold the OPTION(Mac) or ALT(Win) key while dragging eventmark(s)

**Snap to Other Eventmarks:** Hold the SHIFT key while dragging eventmarks, the Time Marker, or Punch In/Out markers

Snap to Timebar Increments: Hold the CONTROL(Mac) or F2(Win) key while dragging eventmarks, the Time Marker, or Punch In/Out markers

Show or Hide the Sub-Event Timelines: Double-click an object name in the sequencer

Select All of the Eventmarks for an Object: COMMAND (Mac)-double-click or CONTROL(Win)-double-click an object name. Eventmarks can also be selected by dragging a marquee around them with the Arrow tool or by holding the SHIFT key while clicking

Eventmark Info: Double-click on eventmark(s)

Linking Objects: Drag child object onto parent object

Unlinking Objects: Drag linked object between two other unlinked objects.

**Re-Build Object List:** Command (Mac) or Control (Win) click on "Object Name" to reset the object list to its original state.

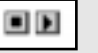

Audio Controls: Play & stop an imported audio track

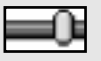

Linear Motion: A blue bar indicates linear motion

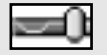

**Spline Motion:** A purple bar with a wavy line indicates spline-based motion

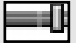

End Animation: A square eventmark indicates a "death" event

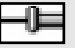

Sub-Event Bar: A pink bar indicates animation of a sub-event

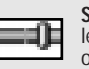

Sub-Events: Object Attribute Timelines let you sequence events for just one attribute of an object

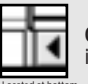

**Object List/Timeline Divider:** Drag this bar to increase or decrease the space in the object list

## Z-INF-C45-C-001